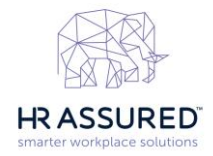

## HRA Cloud e-learning Checklist FAQs Introduction and Overview

e-learning checklist was developed to deliver training on how employees can build and maintain a respectful workplace that is free of harassment and discrimination.

The checklist is available to HR Assured account holders and uses the functionality of our Self Service (eSS) portal. Any Employee, Contractor or Volunteer record may access Self Service.

# How can I access the e-learning checklist in my HRA Cloud account?

### **Click Employee Management**

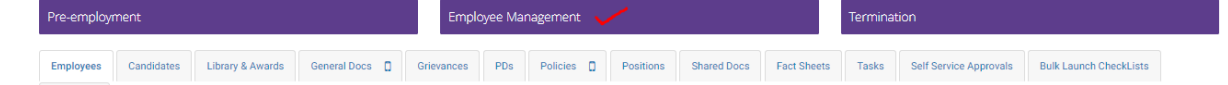

Then the checklist menu items will appear and the **e-learning: Introduction to Appropriate Behaviour Checklist (eSS)** is last on the list.

Click to commence and then select the Employee, Contractor or Volunteer you wish to complete the e-learning via Self Service.

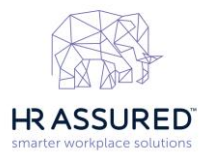

×

Employee Management (OPR)

|     | Which one |                                                                                                    |
|-----|-----------|----------------------------------------------------------------------------------------------------|
|     | which em  | proyee management process do you wish to perform?                                                                                                    |
|     | $\oplus$  | Create an Employment Agreement Checklist (eSS)<br>Create an Employment Agreement Checklist (eSS)                                                                                                    |
|     | $\oplus$  | Employee Induction (eSS)<br>Employee Induction Processes and tools to create an employee and induct them within the organisation.                                                                                                    |
|     | $\oplus$  | Casual Conversion<br>Process and tool to create a causal conversion related letters for the employee within the organisation.                                                                                                    |
|     | $\oplus$  | Casual Conversion Request<br>Process and tool to create a causal conversion request for the employee.                                                                                                    |
|     | $\oplus$  | WHS Induction (eSS)<br>Commence or Resume a WHS Induction                                                                                                    |
|     | $\oplus$  | Counselling for Poor Performance<br>Processes and tools to counsel an employee for poor performance including disciplinary process and issuing of<br>warnings.                                                                                                    |
|     | $\oplus$  | Counselling for Misconduct<br>Processes and tools to counsel an employee for misconduct including disciplinary process and issuing of warnings.                                                                                                    |
|     | $\oplus$  | Scheduled Performance Review (eSS) (Flexible)<br>Updated general performance review functionality which provides Assessors with the ability to review the Assesse's<br>self-assessment and accordingly amend their own assessment of the assesse (if needed). Assessors can also control<br>when the OPR summary report is released. |
|     | $\oplus$  | Scheduled Performance Review (eSS) (Standard)<br>Process and tools to conduct periodic reviews of the general performance of employees. The Assessors and Assesses<br>both conduct their assessments independently.                                                                                                    |
|     | $\oplus$  | Grievance or Complaint Investigation<br>Complete the steps to investigate a general complaint or grievance, including a bullying or harassment complaint                                                                                                    |
|     | $\oplus$  | Flexible Working Request Checklist<br>Create a Flexible Working Request Checklist                                                                                                    |
|     | $\oplus$  | e-learning: Introduction to Appropriate Behaviour Checklist (eSS)<br>Launch the e-learning: Introduction to Appropriate Behaviour Checklist                                                                                                    |
| oro | Cancel    |                                                                                                    |

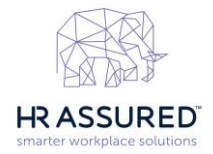

# How do I provide my workers with access to HRA Cloud Self Service?

There are two options to provide self-service:

### **Option 1 - Standard Registration Process**

Businesses can send an email to their workforce announcing eSS and requiring everyone to register via the URL link available via <u>Account Setting >> Commercial Tab>> Add-ons Tab</u>

This option works best when your HRA Cloud account is first established with your worker records uploaded and you are ready to launch your HRA Cloud. This way you can send the one email introducing Self Service with the link for them to register.

For further details on the steps to follow, please access the knowledgebase articles below:

• For HRA Clients click here

# Option 2 - eSS Registration via e-learning: Introduction to Appropriate Behaviour Checklist (eSS)

When you initiate this checklist, you will notice that it has (eSS) in the title. This shows that the checklist has a built-in eSS registration notification that is sent to the Employee, Contractor or Volunteer who have NOT already registered for Self Service. Once they register for eSS via the email notification sent by the checklist and they are provided with a secure password to use to access HRA Cloud self-service and complete the e-learning modules.

This option work best when you want to launch this training to an individual within your organisation and for <u>new worker</u> records who have not yet registered for Self Service.

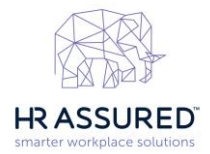

# How do I send the training out to multiple workers at the same time?

To send the e-learning checklist out, use the bulk launch function which you can then deploy the learning in batches of approximately 20 workers at a time .

To use the bulk launch functionality, ensure you have the correct user access permissions applied and the workers you select have already registered for Self Service (eSS).

### Step 1. Check your user access

To check your user access:

- Navigate to the top right corner of your account home screen
- Click on Settings
- Select Usernames and Passwords from the drop-down list:

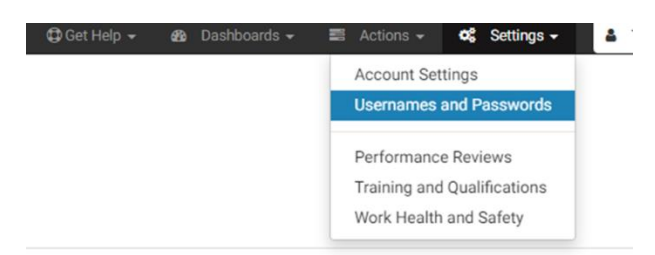

- Select your name from the Users Tab
- Select the Access Control tab over to the right next to your user Details tab.
- The User Access Role you need is labelled "Bulk Launch Checklists".

| lsername: hra@          | )goldfishbay2                  |                                                                                                    |                  |                                                           |  |  |  |  |  |
|-------------------------|--------------------------------|----------------------------------------------------------------------------------------------------|------------------|-----------------------------------------------------------|--|--|--|--|--|
| letails Ac              | Alert Subs                     | criptions                                                                                                    | Login History    | Reports                                                   |  |  |  |  |  |
| Roles Bra               | anches Linked Record           | Blacklist                                                                                                    | Pairing          |                                                           |  |  |  |  |  |
| Edit<br>The roles deter | mine the permissions grante    | d to the user.                                                                                                    | For example, the | types of records they can access, the tabs they can see a |  |  |  |  |  |
| System Roles            | Noie                           | Description                                                                                                    |                  |                                                           |  |  |  |  |  |
| Yes                     | AllEnableHRUsers               | All EnableHR Users                                                                                                    |                  |                                                           |  |  |  |  |  |
| Yes*<br>(eSS role)      | AllSelfServiceUsers            | All Self Service Users                                                                                                    |                  |                                                           |  |  |  |  |  |
| Hub Roles               |                                |                                                                                                    |                  |                                                           |  |  |  |  |  |
| Yes                     | AccountAdmin [AU]              | Permission to update the settings for an account, including adding new users and bra<br>should be limited to users that have permission to see all information in an account (i<br>and restricted data).                                                                                          |                  |                                                           |  |  |  |  |  |
| Yes                     | Bulk Launch Checklists<br>[AU] | This role allows the user to bulk launch checklists and bulk launch tasks within those of                                                                                                    |                  |                                                           |  |  |  |  |  |
| Yes                     | ContractorManagement<br>[AU]   | Access to all features of the Contractor Management module within their account Imp<br>an Account Administrator. Once assigned the user granted the role will have access to<br>action may result in additional licence fees being charged to your account. Please con<br>impact to your account. |                  |                                                           |  |  |  |  |  |
| Yes                     | EmployeeManagement<br>[AU]     | Access to all features of the Employee Management module within their account.                                                                                                    |                  |                                                           |  |  |  |  |  |
|                         |                                |                                                                                                    |                  |                                                           |  |  |  |  |  |

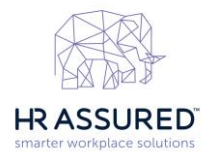

If this access role is not assigned on your list of roles:

- Click the edit button
- Select the role by ticking the checkbox
- Click the blue Update button.

# Step 2. Ensure all Worker Records have access to their Employee Self Service (eSS)

**Option 1.** You can check this by running a report in the Reporting Module selecting Self Service + symbol and clicking on Self Service Users.

|                 | Reporting                                               |                       |              | # Home                       |
|-----------------|---------------------------------------------------------|-----------------------|--------------|------------------------------|
| Employees       | Reports                                                 |                       |              |                              |
| Or Contractors  |                                                         |                       |              |                              |
| Де инз          | Type to filter                                          | T                     |              | x <sup>⊄</sup> Collapse List |
| Alle Volunteers | + - 0                                                   | Self Service Users Re | eport        |                              |
| - Bro volumeers | Record Management                                       | Users:                | Self Service | ÷                            |
| Reporting       | Workflow                                                |                       |              |                              |
|                 | Call Tracking and Notes                                 | Branch:               | All Branches | *                            |
|                 | Document Management     WHS (Legacy)     WHS Management | Record type:          | Employee     | *                            |
| « Close         | Training Management                                     |                       |              |                              |
|                 | Security                                                |                       | Generate     |                              |
|                 | - Self Service                                          |                       |              |                              |
|                 | Self Service Approval                                   |                       |              |                              |
|                 | -Self Service Messages                                  |                       |              |                              |
|                 | Self Service Users                                      |                       |              |                              |
|                 | Online Performance Reviews                              |                       |              |                              |

**Option 2.** You can view your list of Self-Service Users by navigating to Settings and clicking on Usernames and Passwords. Under the eSS Users tab will a list of your current eSS users.

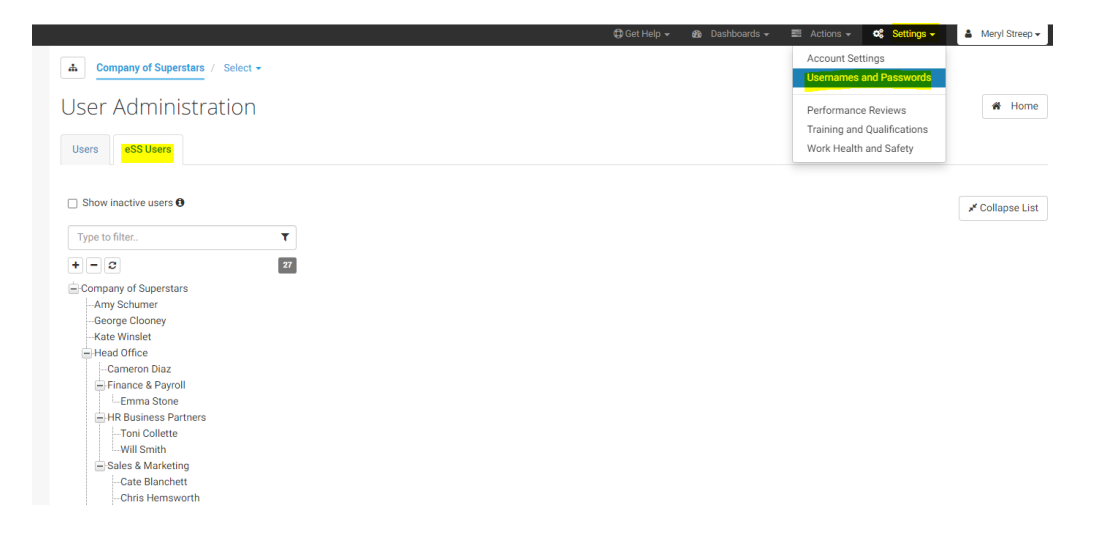

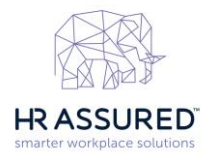

**Note:** For workers who are not registered for Self Service you will need use our two options above to initiate the registration process prior to the Bulk Launch of the Checklist or you can un-tick or un-select those workers from the Bulk Launch list.

## Step 3. Initiate the Bulk Launch Checklist

Navigate to the Bulk Launch Checklist Tab from Employee Management, Contractor Management or Volunteer Management Modules.

The example below is from Contractor Management:

| Contractor Engagement                       | Contractor Management            |                        | Contractor Termination |          |  |  |
|---------------------------------------------|----------------------------------|------------------------|------------------------|----------|--|--|
| Contractors General Contractor Docs D WHS F | esources Our WHS Documents Tasks | Self Service Approvals | Bulk Launch CheckLists | Alerts 🖂 |  |  |

Name your Bulk Launch and click Next.

| Launch multiple cop                                                                                                    | Dies of a checklist 🔹 Home                                                                                                    |
|----------------------------------------------------------------------------------------------------|----------------------------------------------------------------------------------------------------|
| Bulk checklist steps                                                                                                    | 1. Name your bulk launch                                                                                                    |
| 1. Name this bulk launch     •       2. Select a checklist to launch     3. Select the record types       4. Select the branches | INSTRUCTIONS - Please name your Bulk Launch.<br>After this step, your Bulk Launch is saved in the system. We suggest giving your Bulk Launch a descriptive name to help you recognise it if you come back to it in the future.<br>e-learning Appropriate Behaviour - June 2023 |
| 5. Select the records<br>6. Confirm                                                                                              | Cancel Next →                                                                                                    |

Select the **e-learning: Introduction to Appropriate Behavior Checklist** from the drop-down option.

### Launch multiple copies of a checklist

| Bulk checklist steps                                                                                                    | 2. Select a checklist to launch                                                                                                    |
|----------------------------------------------------------------------------------------------------|----------------------------------------------------------------------------------------------------|
| <ol> <li>Name this bulk launch</li> <li>Select a checklist to launch</li> <li>Select the record types</li> <li>Select the branches</li> <li>Select the records</li> <li>Confirm</li> <li>Complete</li> </ol> | Please select         (OPR) Online Performance Review (Flexible)         (OPR) Online Performance Review (Standard)         Candidate Unsuccessful Checklist         e-learning: Introduction to Appropriate Behaviour Checklist (Bulk Launch - eSS) |
| Name: e-learning Appropriate<br>Behaviour - June 2023                                                                                                    |                                                                                                    |

Home

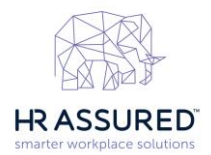

#### Select Record types by checking the boxes for Employee, Contractor or Volunteer

| Launch multiple copies of a checklist                                                             |                                                                                                    |       |                                                                                     |        |  |  |  |  |
|---------------------------------------------------------------------------------------------------|----------------------------------------------------------------------------------------------------|-------|-------------------------------------------------------------------------------------|--------|--|--|--|--|
| Bulk che                                                                                          | cklist steps                                                                                                    |       | 3. Select the record types to apply the checklist to                                |        |  |  |  |  |
| 1. Name ti<br>2. Select a<br>3. Select t<br>4. Select t<br>5. Select t<br>6. Confirm<br>7. Comple | his bulk launch<br>o checklist to launch<br>t <b>he record types</b><br>he branches<br>he records<br>t                                     | * * * | <ul> <li>Contractor</li> <li>Employee</li> <li>Volunteer</li> <li>★ Back</li> </ul> | Next → |  |  |  |  |
| Name:<br>Checklist:                                                                               | e-learning Appropriate<br>Behaviour - June 2023<br>e-learning: Introduction t<br>Appropriate Behaviour<br>Checklist (Bulk Launch -<br>eSS) | to    |                                                                                     |        |  |  |  |  |

#### Select Branch/s

Launch multiple copies of a checklist # Home Bulk checklist steps Note: Only branches that contain records of at least one of the following record type(s) will show here: 1. Name this bulk launch ~ Contractor 2. Select a checklist to launch ~ /Company of Superstars 3. Select the record types ~ /Company of Superstars/\*Sydney 4. Select the branches ÷ 5. Select the records Select all | Deselect all 6. Confirm 7. Complete ← Back Next → Name: e-learning Appropriate Behaviour - June 2023 e-learning: Introduction to Appropriate Behaviour Checklist (Bulk Launch eSS) Record Contractor types:

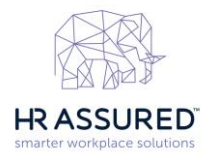

#### Select Record/s

At this point you will be able to tick or untick your workers records. Workers without an email ID associated with their record are highlighted with a yellow box.

Without an email against their record the notifications will not send, nor will they have registered for Self Service. Therefore, it is recommended that these workers are updated with an email address or untick records without an email address in the Bulk launch list.

Click Next once you have reviewed the workers records.

| Launch multiple copies of a checklist                                     |                                                                                                    |    |                       |                                                                                                    |                                                                                                    |  |                                  |           |  |  |  |  |  |
|---------------------------------------------------------------------------|----------------------------------------------------------------------------------------------------|----|-----------------------|----------------------------------------------------------------------------------------------------|----------------------------------------------------------------------------------------------------|--|----------------------------------|-----------|--|--|--|--|--|
| Bulk chec                                                                 | klist steps                                                                                                    |    | 5. Sele               | 5. Select the records to apply the checklist to                                                                                           |                                                                                                    |  |                                  |           |  |  |  |  |  |
| 1. Name th<br>2. Select a<br>3. Select th<br>4. Select th<br>5. Select th | 1. Name this bulk launch     ✓       2. Select a checklist to launch     ✓       3. Select the record types     ✓       4. Select the branches     ✓       5. Select the records     € |    | What<br>Pleas<br>impa | a does the warning "No email address on re-<br>se Note: It is recommended to bulk launch t<br>ct the speed at which each individual check | record" mean?<br>h the checklist for your worker records in batches of 20. Launching in large<br>cklist is launched.<br>ID Position title Branch |  |                                  | es may    |  |  |  |  |  |
| 6. Confirm<br>7. Complet                                                  | 6. Confirm<br>7. Complete                                                                                                    |    |                       | Cleanease Pty Ltd                                                                                                    | 00002                                                                                                    |  | /Company of Superstars/*Sydney C | ontractor |  |  |  |  |  |
| Name:<br>Checklist:                                                       | e-learning Appropriate<br>Behaviour - June 2023<br>e-learning: Introduction to<br>Appropriate Behaviour                                                                                |    |                       | Example Contractor<br>No email address on record                                                                                          | 0133654                                                                                                    |  | /Company of Superstars C         | ontractor |  |  |  |  |  |
| Record<br>types:                                                          | eSS)<br>Contractor                                                                                                    |    |                       | Outsourced IT                                                                                                    | 00001                                                                                                    |  | /Company of Superstars/*Sydney C | ontractor |  |  |  |  |  |
| Branches:                                                                 | *Sydney<br>Company of Superstar                                                                                                    | ſS |                       | YumYum Pty Ltd                                                                                                    |                                                                                                    |  | /Company of Superstars/*Sydney C | ontractor |  |  |  |  |  |
|                                                                           |                                                                                                    |    | Sele                  | ct all   Deselect all                                                                                                    |                                                                                                    |  | ← Back                           | Next →    |  |  |  |  |  |

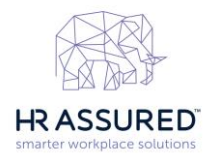

#### **Confirm Records before Launch**

On this page confirm the list of records you will be launching.

You can ignore steps 1 & 2 on this page. These functions are not required for this checklist.

Once records are confirmed you can click the blue "Launch" button. If you missed someone you can click on the Back button to take you back to record selection.

| 6. Confirm                                                                                                    |                                                                           |                                   |                                   |                                   |                                   |                                   |                                   |  |  |  |  |  |  |
|----------------------------------------------------------------------------------------------------|---------------------------------------------------------------------------|-----------------------------------|-----------------------------------|-----------------------------------|-----------------------------------|-----------------------------------|-----------------------------------|--|--|--|--|--|--|
| Instructions                                                                                                    |                                                                           |                                   |                                   |                                   |                                   |                                   |                                   |  |  |  |  |  |  |
| Please Note: It is recommended to bulk launch the checklist for your worker records in batches of 20. Launching in larger batches may impact the speed at which each individual checklist is launched.                                                                                                    |                                                                           |                                   |                                   |                                   |                                   |                                   |                                   |  |  |  |  |  |  |
| Depending on the checklist the following may apply. Step 1 You can either bulk set values per column or set individual values per record Bulk voto can set an individual value for a record by selecting the button in the top row "Set Same Values For All Records" Individual. You can set an individual value for a record by selecting the button on the records row. It is best to do this after any bulk values have been set for that column. Step 2: Resolve any warning messages Warning messages will appear on cells that require you to change or set a value. You must resolve all warning messages or the associated checklists cannot be launched Step 3: When you have completed the applicable steps and the records have values set, select the "Launch" button |                                                                           |                                   |                                   |                                   |                                   |                                   |                                   |  |  |  |  |  |  |
| Record                                                                                                    | aunching will create a new checklist for all of the records listed below. |                                   |                                   |                                   |                                   |                                   |                                   |  |  |  |  |  |  |
| Set Same Values<br>For All Records                                                                                                    | Select                                                                    | Select                            | Select                            | Select                            | Select                            | Select                            | Select                            |  |  |  |  |  |  |
| Cleanease Pty<br>Ltd (00002)                                                                                                    | (Waiting for )                                                            | (Waiting for )<br>Manual Override | (Waiting for )                    | (Waiting for )                    | (Waiting for )                    | (Waiting for )                    | (Waiting for )                    |  |  |  |  |  |  |
| Example<br>Contractor<br>(0133654)                                                                                                    | (Waiting for )<br>Manual Override                                         | (Waiting for )<br>Manual Override | (Waiting for )<br>Manual Override | (Waiting for )<br>Manual Override | (Waiting for )<br>Manual Override | (Waiting for )<br>Manual Override | (Waiting for )<br>Manual Override |  |  |  |  |  |  |
| Outsourced IT<br>(00001)                                                                                                    | (Waiting for )<br>Manual Override                                         | (Waiting for )<br>Manual Override | (Waiting for )<br>Manual Override | (Waiting for )<br>Manual Override | (Waiting for )<br>Manual Override | (Waiting for )<br>Manual Override | (Waiting for )<br>Manual Override |  |  |  |  |  |  |
| YumYum Pty Ltd                                                                                                    | (Waiting for )<br>Manual Override                                         | (Waiting for )<br>Manual Override | (Waiting for )<br>Manual Override | (Waiting for )<br>Manual Override | (Waiting for )<br>Manual Override | (Waiting for )<br>Manual Override | (Waiting for )<br>Manual Override |  |  |  |  |  |  |
|                                                                                                    |                                                                           |                                   |                                   |                                   |                                   |                                   | Back     Launch                   |  |  |  |  |  |  |

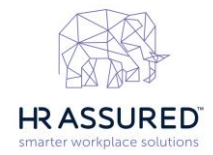

# How do I run a report to track what modules my workers have completed?

e-learning: Introduction to Appropriate Behavior is a checklist in HRA Cloud.

To run a report, access the Reporting module in the left-hand navigation panel in your HRA Cloud account:

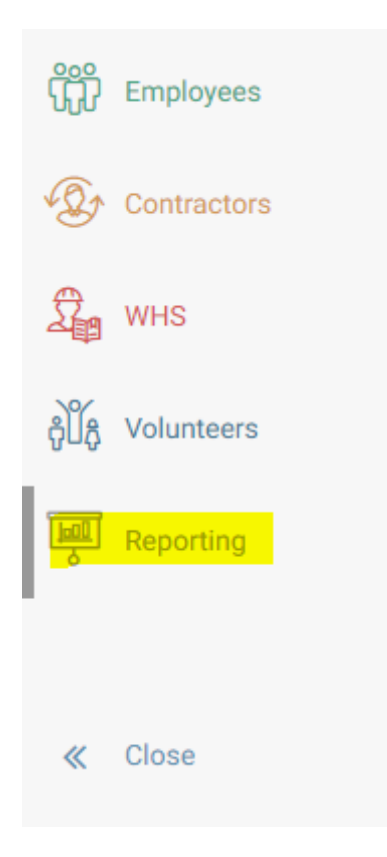

- Click on Workflow in the list
- Select Checklist Tasks Report
- Click Generate.

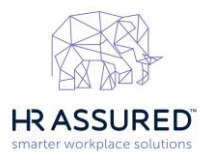

## Checklist Tasks Report

| Sorted by:        | Complete                                                          | ~         |
|-------------------|-------------------------------------------------------------------|-----------|
| Filter by Date:   | Creation Date                                                     | ~         |
| From:             | 01/03/2023                                                        | <b>m</b>  |
| To:               | 31/03/2023                                                        | <b>**</b> |
| Branch:           | ×All                                                              |           |
| Checklist Status: | List all checklists                                               | ~         |
| Checklist Name:   | e-learning: Introduction to Appropriate Behaviour Checklist (eSS) | ~         |
|                   | Generate                                                          |           |

#### The report will appear on your Browser in a HTML format.

Checklist Tasks Report: E-learning: Introduction to Appropriate Behaviour Checklist (eSS) Total Current Steps: 8

Listing all checklists created between 01 Mar 2023 and 31 Mar 2023.

/Company of Superstars <sup>4 results</sup>

| Name               | eSS<br>Status | ID      | Date<br>Checklist<br>Created | Date<br>Checklist<br>Completed | Days<br>Checklist<br>Open | Checklist<br>Status | Total<br>Tasks<br>Remaining | Checklist %<br>Complete | 1.01 -<br>Launch<br>Training<br>Modules | 2.01 -<br>Module 1 of<br>7:<br>Introduction<br>to<br>appropriate<br>workplace<br>behaviour | 3.01 -<br>Module 2<br>of 7:<br>Prohibiting<br>sexual<br>harassment<br>in the<br>workplace | 4.01 - Module<br>3 of 7:<br>Positive duty<br>to eliminate<br>sex<br>discrimination | 5.01 -<br>Module 4 of<br>7: Hostile<br>work<br>environments | 6.01 -<br>Module 5<br>of 7:<br>Reducing<br>the risk of<br>sexual<br>harassment | 7.01 -<br>Module 6<br>of 7:<br>Preventing<br>workplace<br>bullying | 8.01 - Module<br>7 of 7:<br>Understanding<br>the impact of<br>sexual<br>harassment<br>and bullying |
|--------------------|---------------|---------|------------------------------|--------------------------------|---------------------------|---------------------|-----------------------------|-------------------------|-----------------------------------------|--------------------------------------------------------------------------------------------|-------------------------------------------------------------------------------------------|------------------------------------------------------------------------------------|-------------------------------------------------------------|--------------------------------------------------------------------------------|--------------------------------------------------------------------|----------------------------------------------------------------------------------------------------|
| Daniel Ricardo     | 1             |         | 09 Mar 23                    | 09 Mar 23                      | 1                         | Complete            | 0                           | 100%                    | Complete                                | Complete                                                                                   | Complete                                                                                  | Complete                                                                           | Complete                                                    | Complete                                                                       | Complete                                                           | Complete                                                                                           |
| Daniel Ricardo     | 1             |         | 08 Mar 23                    | 08 Mar 23                      | 1                         | Complete            | 0                           | 100%                    | Complete                                | Complete                                                                                   | Complete                                                                                  | Complete                                                                           | Complete                                                    | Complete                                                                       | Complete                                                           | Complete                                                                                           |
| Lando Noris        | 1             |         | 08 Mar 23                    | 08 Mar 23                      | 1                         | Complete            | 0                           | 100%                    | Complete                                | Complete                                                                                   | Complete                                                                                  | Complete                                                                           | Complete                                                    | Complete                                                                       | Complete                                                           | Complete                                                                                           |
| Example Contractor | ×             | 0133654 | 09 Mar 23                    |                                | 5                         | Incomplete          | 2                           | 75%                     | Complete                                | Complete                                                                                   | Complete                                                                                  | Complete                                                                           | Complete                                                    | Complete                                                                       | Incomplete                                                         | Incomplete                                                                                         |
|                    |               |         |                              |                                |                           |                     |                             |                         |                                         |                                                                                            |                                                                                           |                                                                                    |                                                             |                                                                                |                                                                    |                                                                                                    |
| Total Checklists   | 4             |         |                              |                                |                           |                     |                             |                         |                                         |                                                                                            |                                                                                           |                                                                                    |                                                             |                                                                                |                                                                    |                                                                                                    |
| Total Complete     | 3             | 75%     |                              |                                |                           |                     |                             |                         |                                         |                                                                                            |                                                                                           |                                                                                    |                                                             |                                                                                |                                                                    |                                                                                                    |
| Total Incomplete   | 1             | 25%     |                              |                                |                           |                     |                             |                         |                                         |                                                                                            |                                                                                           |                                                                                    |                                                             |                                                                                |                                                                    |                                                                                                    |